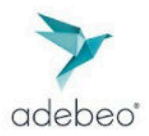

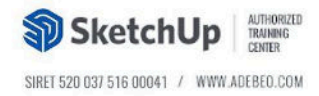

## J'ai un message d'erreur « Avis de licence »

Depuis la mise à jour du serveur de licence Chaos, certains utilisateurs, lors de la tentative de connexion à Enscape, sont confrontés à un message d'erreur indiquant que Enscape n'a pas pu trouver le serveur de licence Chaos sur leur ordinateur.

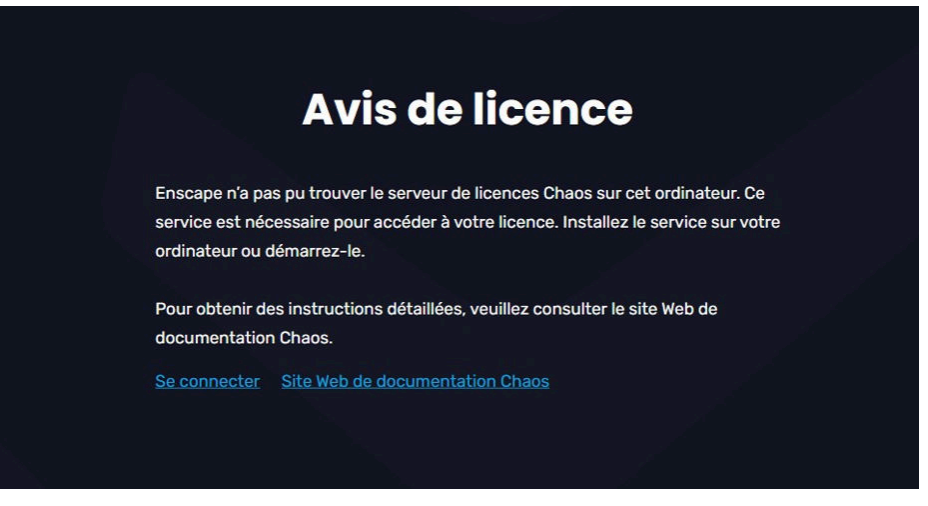

Pour corriger cela, suivez les étapes suivantes : Sous **Windows**.

1. Arrêtez d'abord le service de licence Chaos. Cliquez sur le bouton **Démarrer** de Windows et tapez **Stop Chaos License Server**, un raccourci s'affiche, cliquez sur **Exécuter en tant qu'administrateur** (Recommandé)

| Rechercher Applications Documents | Paramètres Personnes Dossiers I 🕨 V |
|-----------------------------------|-------------------------------------|
| Meilleur résultat                 |                                     |
| Stop Chaos License Server         | •                                   |
|                                   | Stop Chaos License Server           |
|                                   | 🖸 Ouvrir                            |
|                                   | Exécuter en tant qu'administrateur  |
|                                   | Duvrir l'emplacement du fichier     |
|                                   | 🔗 Épingler au menu Démarrer         |
|                                   | 😥 Épingler à la barre des tâches    |
|                                   |                                     |

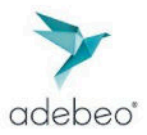

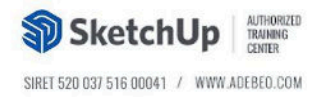

- 2. Ouvrez l'explorateur de fichiers de Windows et tapez %appdata% dans la barre
- d'adresse, puis appuyez sur entrée, cliquez ensuite sur Roaming.
- 3. Recherchez le dossier **Chaos** et double-cliquez dessus.

| 🔁 Roaming 🛛 🗙                                | +                                                                                                    | >                         |
|----------------------------------------------|----------------------------------------------------------------------------------------------------|---------------------------|
| $\leftarrow \rightarrow \land \circ \square$ | Utilisateur > AppData > Roaming                                                                                                    | Rechercher dans : Roami Q |
|                                              | 🕲 🖻 🗊 🏷 Trier 🗮 Afficher 🚥                                                                                                    | 📑 Détails                 |
| Accueil                                      | Nom ^                                                                                                    | Modifié le                |
| R Galerie                                    | S Install and                                                                                                    | The second second         |
|                                              | The other sectors and the other sectors and the other sectors and | \$40.00 TVS               |
|                                              | in Maria                                                                                                    | THE MAN THAT              |
| Bureau 🖈                                     | The Public of                                                                                                    | 0.00 (K) 6.01             |
| 🚬 AppData 🛷                                  | The Implement                                                                                                    | 100 million (100 million) |
| 🚽 Téléchargements 🛷                          | The Balance                                                                                                    | No. on a share so or      |
| Documents                                    | T Siles                                                                                                    | PERSONAL PROPERTY.        |
|                                              | The second                                                                                                    | Contraction of the second |
| 🗧 💭 💭 🖉                                      | Chaos                                                                                                    | 31/03/2025 14:50          |
| Ribliotheouer                                | Time in g                                                                                                    | An an article and         |
|                                              | Tail in part                                                                                                    | The star in the second    |
| 🤉 🌉 Keseau                                   | The second second second                                                                                                    | NO NO. PORTO DE           |
|                                              | trage_IR                                                                                                    | 10-10-10-10-10            |
|                                              | The Ingenity                                                                                                    | The second second         |
|                                              | I among                                                                                                    | to be both to be          |
|                                              | Read Million                                                                                                    | 10.000 0.001 0.000        |
|                                              | in lange                                                                                                    | al al april and           |
|                                              | The implement                                                                                                    | Responsible to the        |
|                                              | 🐃 kepulawala                                                                                                    | No. of Concession, Name   |
| 43 élément(s) 1 élément sélectionné          |                                                                                                    | <br>[=]                   |

4. Dans ce dossier, double-cliquez sur le dossier **VRLService**.

| 📁 Chaos                                      | × +                                           | – D X                     |
|----------------------------------------------|-----------------------------------------------|---------------------------|
| $\leftrightarrow \rightarrow \uparrow \circ$ | 💭 > Utilisateur > AppData > Roaming > Chaos > | Rechercher dans : Chaos Q |
| 💿 Nouveau 🛛 👗 🔘                              | 🛅 🕙 😬 🗑 🏞 Trier 🗮 Afficher 🚥                  | 🕒 Détails                 |
| Accueil                                      | Nom ^                                         | Modifié le                |
| Galerie                                      | 늘 Cloud                                       | 09/03/2025 16:18          |
| Calence Calence                              | Se Vantage                                    | 14/05/2025 17:35          |
|                                              | V-Ray for Rhinoceros                          | 11/03/2025 13:35          |
| Burezu                                       | * V-Ray for SketchUp                          | 31/03/2025 14:50 0        |
| ڬ AppData                                    | VRLService                                    | 15/05/2025 09:16          |
| 🛓 Téléchargements                            | * hui                                         |                           |
| Documents                                    | ,                                             |                           |

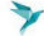

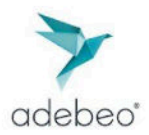

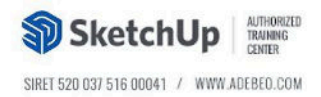

5. Supprimez le dossier **ssl** dans **VRLService**.

| NRLService                                | ×  | +                      |                    | - ¤ ×                     |
|-------------------------------------------|----|------------------------|--------------------|---------------------------|
| $\leftarrow \rightarrow  \land  \bigcirc$ | •• | AppData > Roaming > Ch | aos > VRLService > | Rechercher dans : VRLSe Q |
| 🕙 Nouveau 🔏 🖸                             | 0  | 🕲 🥴 🔯 ঝ Trier          | ≣ Afficher ····    | 📑 Détails                 |
| Accuel                                    |    | Nem ^                  | Modifi             | é le Tyj                  |
| Galerie                                   |    | 📁 logs                 | 15/05/             | 2025 09:16 De             |
|                                           |    | sa 💦 🗙                 | 07/05/             | 2025 17:10 Do             |
|                                           |    | bundles.json           | 15/05/             | 2025-11:16 Ad             |
| Bureau                                    |    | cache.bin              | 15/05/             | 2025 09:16 Fic            |
| Sa AppData                                | R  | 🗋 config.yml           | 09/03/             | 2025 16:12 Fic            |
| 🛓 Téléchargements                         |    |                        |                    |                           |
| Documents                                 | *  |                        |                    |                           |

6. Après la suppression du dossier ssl, vous devez démarrer le serveur de licence Chaos. Cliquez sur le bouton de démarrage de Windows, tapez **Start Chaos LicenseServer** un raccourci s'affiche, cliquez sur **Exécuter en tant qu'administrateur** (Recommandé)

| Q Start Chaos License Server              |                                       |
|-------------------------------------------|---------------------------------------|
| Rechercher Applications Documents         | Paramètres Personnes Dossiers I 🕨 🔍 … |
| Meilleur résultat                         |                                       |
| Start Chaos License Server<br>Application | •                                     |
|                                           | Start Chaos License Server            |
|                                           | <ul> <li>Ouvrir</li> </ul>            |
|                                           | Exécuter en tant qu'administrateur    |
|                                           | Ouvrir l'emplacement du fichier       |
|                                           | 🔗 Épingler au menu Démarrer           |
|                                           | 🔗 Épingler à la barre des tâches      |
|                                           | Désinstaller                          |

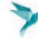

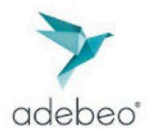

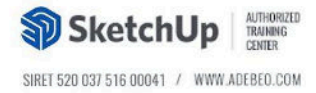

7. Vous pouvez maintenant ouvrir dans votre navigateur web http://localhost:30304 et activer la licence en ligne avec l'adresse email associée à vos licences en cliquant sur **Online licensing**.

| Choos<br>License Server                                                                           | © Online licensing -                                                                                  | ● Dongle •                                                | φ | = |
|---------------------------------------------------------------------------------------------------|----------------------------------------------------------------------------------------------------|-----------------------------------------------------------|---|---|
| .3008                                                                                             | Sign in to enable onli<br>or insert a hardware lice<br>(If you don't sign in, you won't be able to us | ine licensing<br>ense dongle.<br>e your online licenses.) |   |   |
| e 2015 Choos Software (000, Al light search<br>totarchild of Choos Software (000, Al light search | Choost V-Hoy" and Housek DP are registered                                                            | Terms of use Privacy policy UAA Stemop                    |   |   |

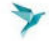